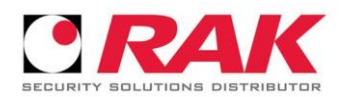

## ПЪРВОНАЧАЛНИ НАСТРОЙКИ НА ІРС С ВЕРСИЯ НА FW СЛЕД 30.09.2017 г.

Процедурата се въвежда с нова версия на FW, с която се премахва фабрично заложената парола (admin).

Съществуват 2 начина за първоначална настройка.

- със софтуер за настройка ConfigTool /с версия: 4.09.0 или по-нова/.

За изтегляне от тук: ftp://92.247.81.210/FTP/Dahua/Software/Configtool/ConfigTool\_V4.08.0/

Процедурата се изпълнява в няколко стъпки:

1. Стартира се приложението ConfigTool, след засичане на неинициализираните "Uninitialized" камери, се маркира камерата която желаем да настройм.

| Ņ        |   | 22         | De           | vices four  | d                                  | •                    | C Search setting |                   |                    | <b>₹</b> - × |
|----------|---|------------|--------------|-------------|------------------------------------|----------------------|------------------|-------------------|--------------------|--------------|
|          |   | All        |              | IPC NVR     | SD Others                          | DVR                  | Uninitialized    | IPV4 👻            |                    | Q            |
| <u> </u> |   | NO.        | Status       | Туре        | Model                              |                      | IP               | MAC               | Version            | Operate      |
| Ĵ<br>Ĵ   |   | 10         | Uninitialize | ed IPC      | IPC-HFV                            | /1220S               | 192.168.1.108    | 14:a7:8b:e4:5b:d1 | 2.622.0000001.13.R | 000          |
| *        |   |            |              |             | About                              |                      |                  | ×                 |                    |              |
| Ì        |   |            |              |             |                                    |                      |                  |                   |                    |              |
|          |   |            |              |             | ConfigTool 4.09<br>Copyright(C) 20 | 1.0<br>17 All Rights | Reserved.        |                   |                    |              |
|          |   |            |              |             |                                    |                      |                  |                   |                    |              |
|          | Û | Initialize | e            | I Modify IP | * 0 dev                            | ices selec           | ted              | 📥 Import          | 鱼 Export 🛛 🕂 Ad    | dd 🚺 Delete  |
|          |   |            |              |             |                                    | Φ                    | иг.1             |                   |                    |              |

2. Маркираме камерата която желаем да инициализираме с тикче, както е показано на (фиг.2)

| (P) | All             |           | IPC<br>NVR |             | SD 📄 DVR<br>Others       | Uninitia                | ized IPV4         | <b>y</b>       |         | 3  |
|-----|-----------------|-----------|------------|-------------|--------------------------|-------------------------|-------------------|----------------|---------|----|
|     | <b>NO.</b><br>1 | Device    | initializa | tion        | 1 device(s)              | have not been in        | itialized         | ×              | Operate | 00 |
|     |                 | ~         | NO.        | Туре        | Model                    | IP                      | MAC               | Version        |         |    |
| ×   | <               |           | 1          | IPC         | IPC-HFW1220S             | 192.168.1.108           | 14:a7:8b:e4:5b:d1 | 2.622.000001.1 |         |    |
| Ť   |                 |           |            |             |                          |                         |                   |                |         |    |
|     |                 |           |            |             |                          |                         |                   |                |         |    |
|     |                 |           |            |             |                          |                         |                   |                |         |    |
|     |                 | *The list | only sho   | ws connecte | ed LAN devices, you canr | not initialize crossing | LAN.              | Initialize     |         |    |
|     | L               |           |            |             |                          |                         |                   |                |         |    |
|     |                 |           |            |             |                          |                         |                   |                |         |    |

Фиг.2

3. След което в новопоявилия се прозорец "Device initialization" (фиг.3) въвеждаме парола с дължина от 8 до 32 символа. Желателно е паролата да включва главни, малки букви, числа и специални символи с изключение на : ",",":",", "&". Повтаряме същата парола в полето "Confirm Password". Тук е дадена възможност да въведем и имейл адрес на който след това при нужда да получим временна парола за ресет на старата. Опцията не е задължителна но е силно препоръчителна.

| Ņ           |   | 22        | Device        | es found                    | $\bigcirc$                     | 🔅 Search settin                               | 9                                         |                |            | ₹ - ×  |
|-------------|---|-----------|---------------|-----------------------------|--------------------------------|-----------------------------------------------|-------------------------------------------|----------------|------------|--------|
| (IP)        |   | All       | IPC           | SD<br>Device initialization | DVR                            |                                               | d IPV4 >                                  |                |            | 9      |
|             |   | NO.       | Status        | 1                           | device(s) ha                   | ve not been initi                             | alized                                    | <b>Version</b> | Ope        | rate   |
| Ĵ\$<br>(}   |   | 1         | Uninitialized | Username                    | admin                          |                                               |                                           | 2.622.0000     | 001.13.R 🕖 | 00     |
| *           |   |           |               | New Password                | Weak M                         | edium Strong                                  | $\geq$                                    |                |            |        |
| <b>(†</b> ) |   |           |               | Confirm Password            | Use a passwor<br>a combination | rd that has 8 to 32 c<br>of letter(s), number | haracters, it can be<br>(s) and symbol(s) |                |            |        |
|             |   |           |               | Email Address               | with at least tw               | o kinds of them. (ex                          | (for password reset)                      |                |            |        |
|             |   |           |               | *After you have set new     | password, pleas                | e set password ag                             | ain in Search Setup.                      |                |            |        |
|             |   |           | 3             |                             |                                |                                               | Next                                      | J              |            |        |
|             |   |           |               |                             |                                |                                               |                                           |                |            |        |
|             | Û | Initializ | e 😥 N         | lodify IP * 1               | devices select                 | ted                                           | 📥 Import                                  | 📤 Export       | 🕂 Add      | Delete |
|             |   |           |               |                             | ¢                              | иг.3                                          |                                           |                |            |        |

 Следваща стъпка е възможността да маркираме активирането на връзка с Easy4ip (може да се ползва с предварително активиран акаунт към приложението) и автоматично обновяване на FW на устройството (не се пропоръчва за момента) от (фиг.4).

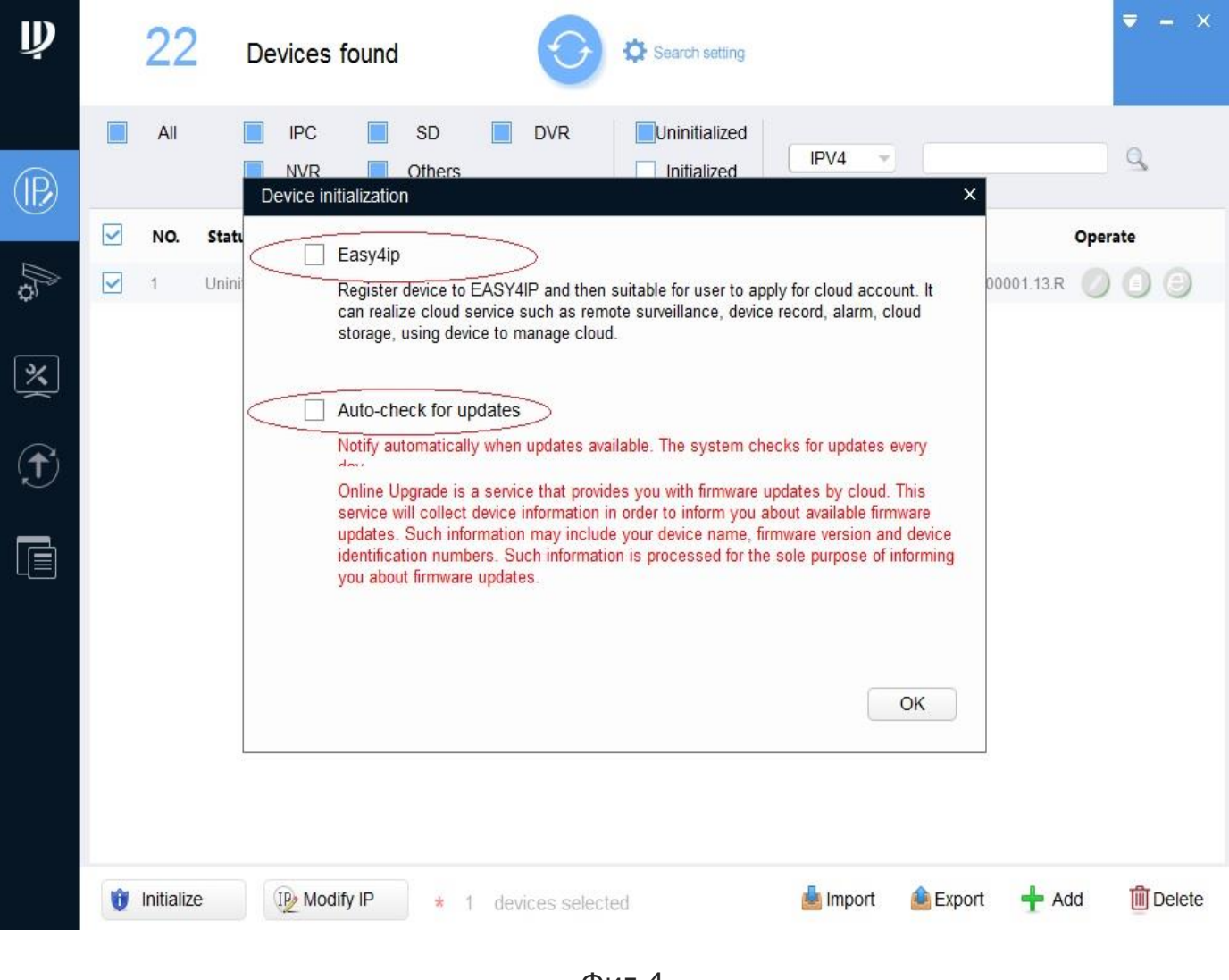

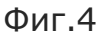

5. С това приключва процедурата по въвеждане на парола за администраторския акаунт: "admin". Фиг.5

| Ņ        |   | 22        | D         | evices f   | ound            | •             | Search setti    | ng             |                    |        | . ₹              | - ×   |
|----------|---|-----------|-----------|------------|-----------------|---------------|-----------------|----------------|--------------------|--------|------------------|-------|
| (IP)     |   | All       | Initializ | IPC<br>NVR | SD Others       | DVR           | Uninitialize    | ed<br>d IPV4   | 1 -                | ×      | Q                |       |
| ~        |   | NO.       |           |            |                 |               |                 |                |                    | Ор     | erate            |       |
| <i>₿</i> |   | 1         |           |            | 1.              | device(s) hav | e been activate | ed!            |                    | 13.R 🤇 | 0                | 0     |
| *        |   |           | NO.       | Туре       | Model           | IP            | MA              | lc.            | Version            |        |                  |       |
|          |   |           | 1         | V IPC      | IPC-HFW12       | 2205 192      | .168.1.108 14:a | a7:8b:e4:5b:d1 | 2.622.0000001.13.R |        |                  |       |
| Ť        |   |           |           |            |                 |               |                 |                |                    |        |                  |       |
|          |   |           |           |            |                 |               |                 |                |                    |        |                  |       |
|          |   |           |           |            |                 |               |                 |                |                    |        |                  |       |
|          |   |           |           |            |                 |               |                 |                | Finis              | h      |                  |       |
|          |   |           |           |            |                 |               |                 |                |                    |        |                  |       |
|          | Û | Initializ | e         | IP Modif   | <b>y IP</b> * 1 | devices selec | ted             | 📥 In           | iport 💧 Export     | 🕂 Add  | <mark>@</mark> D | elete |

Фиг.5

 Друг важен момент е възможността да промени IP-то на устройството. В менюто: "Search setting", въвеждаме вече променената парола за потребител admin (фиг. 6)

|     |                |          |                        | <u> </u>      |                     |                 |         |   |
|-----|----------------|----------|------------------------|---------------|---------------------|-----------------|---------|---|
| All |                | IPC [    | SD DVR                 | Uninitialized | IPV4 -              |                 | Q       | b |
| NO. | Status         | Type     | Model                  | IP            | МАС                 | Version         | Operate |   |
| 1   | Sei<br>Initial | tting    |                        |               |                     | ×               | 00      | , |
| 2   | Initial        |          | Qurrent Segment Search | Othe          | er Segment Search   |                 | 00      | 5 |
| 3   | Initial        |          |                        | Une Oure      | a organism of earch |                 | 00      | 5 |
| 4   | Initial        |          |                        |               |                     | 00.0.R          | 00      |   |
| 5   | Initial        | Start IP | 0.0.0.                 | EndIP         | . 0 . 0 .           |                 | 00      |   |
| 6   | Initial        |          |                        |               |                     |                 | 00      | ) |
| 7   |                | sername  | admin                  | Password ••   | •••                 |                 | 00      | ) |
| 8   | Initial        |          |                        |               |                     |                 | 00      | ) |
| 9   | Initial        |          |                        |               |                     |                 | 00      | ) |
| 10  | Initial        |          |                        |               |                     | ОК              | 00      | ) |
| 11  | Initializeu    | 110      | DHH CHI J421LI         | 192.100.2.202 | e0.30.00.0a.37.00   | 2.400.0.28      | 00      | ) |
| 12  | Initialized    | IPC      | IPC-HDW1320S           | 92.247.81.213 | 90:02:a9:43:5f:75   |                 | 00      | ) |
| 13  | Initialized    | IPC      | IPC-HFW8231E-Z         | 192.168.2.223 | 3c:ef:8c:f7:b3:96   |                 | 00      | ) |
| 14  | Initialized    | IPC      | IPC-HDBW8232E-Z        | 192.168.2.135 | e0:50:8b:be:8a:78   | 2.600.0000.12.R | 00      | ) |
| 15  | Initialized    | IPC      | IPC-HFW1420S           | 192,168,2,66  | 14:a7:8b:5d:d3:70   | 2.600.0005.0.R  | 00      | 1 |

Фиг.6

7.След което извираме бутона: "IP Modification" от фиг.7.

| 22  | Devi        | ces found | $\odot$                  | Search setting |                   |                    | ₹ -            |
|-----|-------------|-----------|--------------------------|----------------|-------------------|--------------------|----------------|
| All | I 📄 I       | PC SD     | DVR DVR                  | Uninitialized  | IPV4 -            |                    | Q,             |
| NO. | Status      | Туре      | Model 👻                  | IP             | MAC               | Version            | Operate        |
| 1   | Initialized | NVR1108-P | NVR1108-P                | 192.168.2.60   | 4c:11:bf:2e:ee:78 |                    | 000            |
| 2   | Initialized | NKB       | NKB                      | 192.168.2.116  | 3c:ef:8c:27:25:90 |                    | 000            |
| 3   | Initialized | IPC       | IPC-HFW8231E-Z           | 192.168.2.223  | 3c:ef:8c:f7:b3:96 |                    | 000            |
| 4   | Initialized | IPC       | IPC-HFW4831T-ASE         | 192.168.2.138  | 14:a7:8b:78:3d:8f | 2.460.0000.14.R    | 000            |
| 5   | Initialized | IPC       | IPC-HFW2231R-ZS-<br>IRE6 | 192.168.2.132  | e0:50:8b:d2:60:1f |                    | 00             |
| 6   | Initialized | IPC       | IPC-HFW1420S             | 192.168.2.66   | 14:a7:8b:5d:d3:70 |                    | 00             |
| 7   | Initialized | IPC       | IPC-HFW1320S-W           | 192.168.2.95   | e0:50:8b:3e:3f:86 |                    | 00             |
| 8   | Initialized | IPC       | IPC-HFW1220S             | 192.168.2.61   | 14:a7:8b:e4:5b:d1 | 2.622.0000001.13.R |                |
| 9   | Initialized | IPC       | IPC-HFW1020S             | 192.168.2.137  | e0:50:8b:bf:8f:5e |                    | IP Modificatio |
| 10  | Initialized | IPC       | IPC-HDW4831EM-<br>ASE    | 192.168.2.130  | 14:a7:8b:95:da:bb | 2.460.0000.15.R    | 00             |
| 11  | Initialized | IPC       | IPC-HDW1320S             | 92.247.81.213  | 90:02:a9:43:5f:75 |                    | 000            |
| 12  | Initialized | IPC       | IPC-HDW1020S             | 192.168.2.136  | e0:50:8b:b8:8b:f5 | 2.420.0.3          | 00             |
| 13  | Initialized | IPC       | IPC-HDBW8232E-Z          | 192.168.2.135  | e0:50:8b:be:8a:78 |                    | 00             |
| 14  | Initialized | IPC       | IPC-HDBW4431F-AS         | 192.168.2.133  | e0:50:8b:74:6f:96 |                    | 00             |
| 15  | Initialized | IP Camera | IP Camera                | 192.168.2.151  | 4c:11:bf:c2:3f:84 |                    | 000            |

Фиг.7

7. В новопоявилия се прозорец "Modify IP Address" избираме вариант между старично или конфигуриране по DHCP. Фиг. 8

| All |             | IPC SD                    | DVR DVR                    | Uninitialized    | IPV4 -            |           |       | 9   |
|-----|-------------|---------------------------|----------------------------|------------------|-------------------|-----------|-------|-----|
| NO. | Status      | Туре                      | Model -                    | IP               | MAC               | Version   | Opera | ite |
| 1   | Initial     | lodify IP Address         |                            |                  |                   | ×         | 0     | 0   |
| 2   | Initial     |                           |                            |                  |                   |           | 0     | C   |
| 3   | Initial     | Mode                      | <ul> <li>Static</li> </ul> | O DHCP           |                   |           | 0     | C   |
| 4   | Initial     | Target ID                 |                            |                  |                   | 00.14.R   | 0     | C   |
| 5   | Initial     | Targerii                  |                            |                  |                   |           | 0     | C   |
| 6   | Initial     | Subnet Mask               |                            |                  |                   |           | 0     | 0   |
| 7   | Initial     |                           | c                          |                  |                   |           | 0     | C   |
| 8   | Initial     | Gateway                   |                            |                  |                   | 00001.13. | r 💋   | C   |
| 9   | Initial     |                           |                            |                  |                   |           | 0     | C   |
| 10  | Initial     | Selected number of device | s: <b>1</b>                |                  | OK                | 00.15.R   | 0     | C   |
| 11  | Initialized | IPC                       | IPC-HDW1320S               | 92.247.81.213    | 90:02:a9:43:5f:75 |           | 0     | C   |
| 12  | Initialized | IPC                       | IPC-HDW1020S               | 192.168.2.136    | e0:50:8b:b8:8b:f5 | 2.420.0.3 | 0     | C   |
| 13  | Initialized | IPC                       | IPC-HDBW8232E-2            | Z 192.168.2.135  | e0:50:8b:be:8a:78 |           | 0     | C   |
| 14  | Initialized | IPC                       | IPC-HDBW4431F-A            | AS 192.168.2.133 | e0:50:8b:74:6f.96 |           | 0     | C   |
| 15  | Initialized | IP Camera                 | IP Camera                  | 192.168.2.151    | 4c:11:bf:c2:3f:84 |           | 0     | C   |

Фиг.8

- Първоначална настойка през браузър (пропоръчва се използването на IE или Mozilla Firefox).
  - При въвеждане на фабричния IP адрес (<u>http://192.168.1.108</u>), се стартира процедура в която трябва да въведем парола /Password/, да в повторим в /Confirm password/, и да зададем Email Address при нужда от ресет. Фиг.9. Желателно е паролата да включва главни, малки букви, числа и специални символи с изключение на : ",",":",";","%.
     Повтаряме същата парола в полето "Confirm Password".

| C ( ) ( ) ( ) ( ) ( ) ( ) ( ) ( ) ( ) ( |                      | Ø ← ♂ × J @ Login ×                                                                                                    | 6 6 6 |
|-----------------------------------------|----------------------|----------------------------------------------------------------------------------------------------|-------|
| Û Û ∎                                   | evice Initialization |                                                                                                    |       |
|                                         | Username<br>Password | admin<br>•••••••••<br>Middle Strong                                                                                                    | E     |
|                                         | Confirm Password     | Use a password that has 8 to 32 characters, it can be a combination of letter(s), number(s) and symbol(s) with at least two kinds of them.(please do not use special symbols like ' "; : & ) |       |
|                                         | 🗇 Email Address      | To reset password, please input properly or update in time.                                                                                                    |       |
|                                         |                      | Save                                                                                                    |       |
|                                         | 111                  |                                                                                                    | +     |

Фиг.9

2. Следваща стъпка е възможността да маркираме активирането на връзка с Easy4ip (може да се ползва с предварително активиран акаунт към приложението), фиг.10.

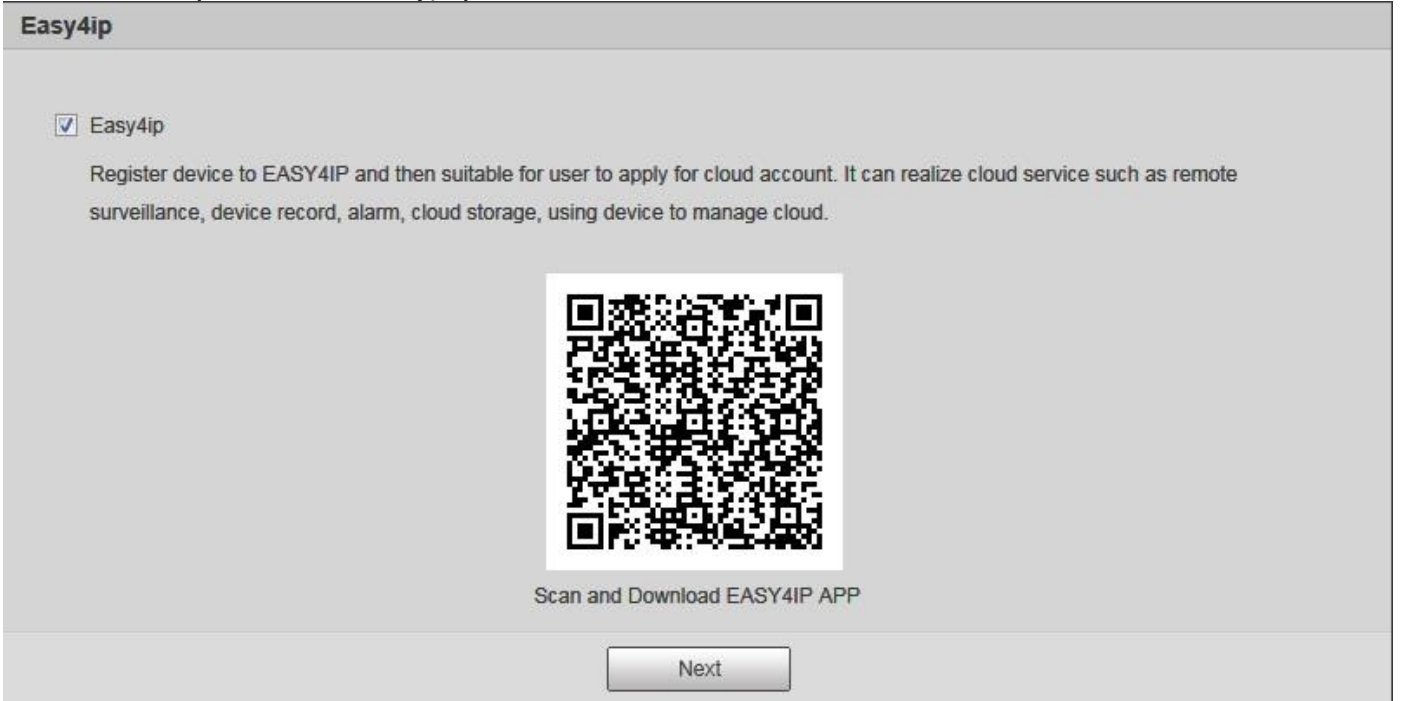

Фиг.10

| Online Upgrade                                                                                                    |
|----------------------------------------------------------------------------------------------------|
| ☑ Auto-check for updates                                                                                                    |
| Notify automatically when updates available. The system checks for updates every day.                                                                                                    |
| Online Upgrade is a service that provides you with firmware updates by cloud. This service will collect device information in order to inform you about available firmware updates. Such information may include your device name, firmware version and device identification numbers. Such information is processed for the sole purpose of informing you about firmware updates. |
| Save                                                                                                    |

Фиг.11

 Следваща стъпка ни дава възможност да активираме опция за автоматично обновяване (фиг.11), което не е препоръчително за момента.

С това процедурата за промяна на паролата приключва и може да менажирате своята камера свободно.

В случай че не може да се справите с процедурата или имате въпроси моля, обърнете се към техническия или сервизен отдел на ф-ма РАК ООД.

За контакти: технически отдел: +359 893 329 793, +359 878 875 356, +359 897 807 603